Zoomのバーション確認方法

## パソコン・その他タブレットをご使用の方

- 1 zoomのホームページの画面右上の小さなアイコンをクリックします。
- 2 「アップデートの確認」をクリックします。
- 3 zoomが最新バージョンであるか確認ができます。
  更新がある場合には、Zoomの最新バージョンがダウンロードされますので、「更新」をクリックしてください。

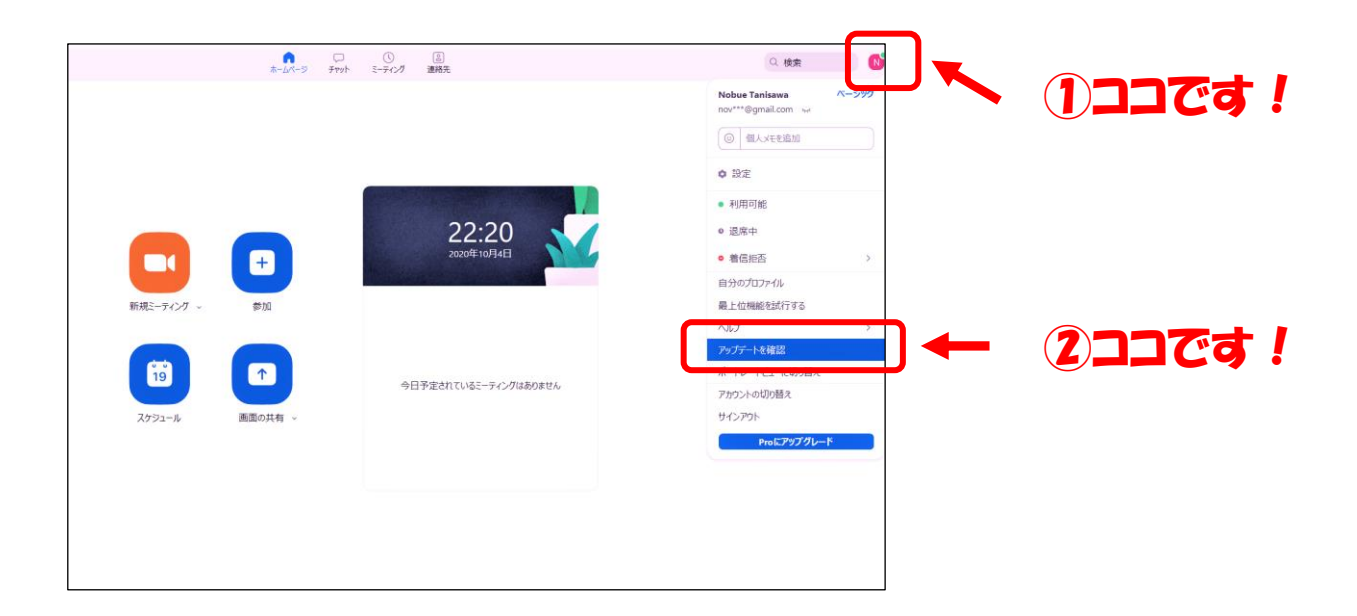

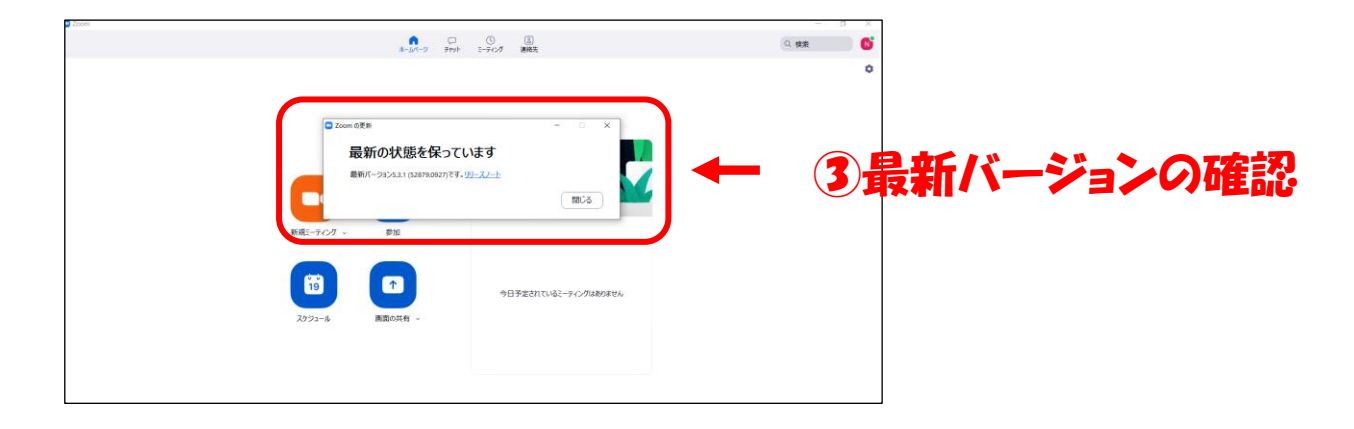

## iPhone/iPad/Android端末をご使用の方

- ① zoomのアプリを開き、左上のアイコンからバージョンを確認します。
- アプリの更新を自動に設定していない方は、各端末の設定から更新 を行ってください。

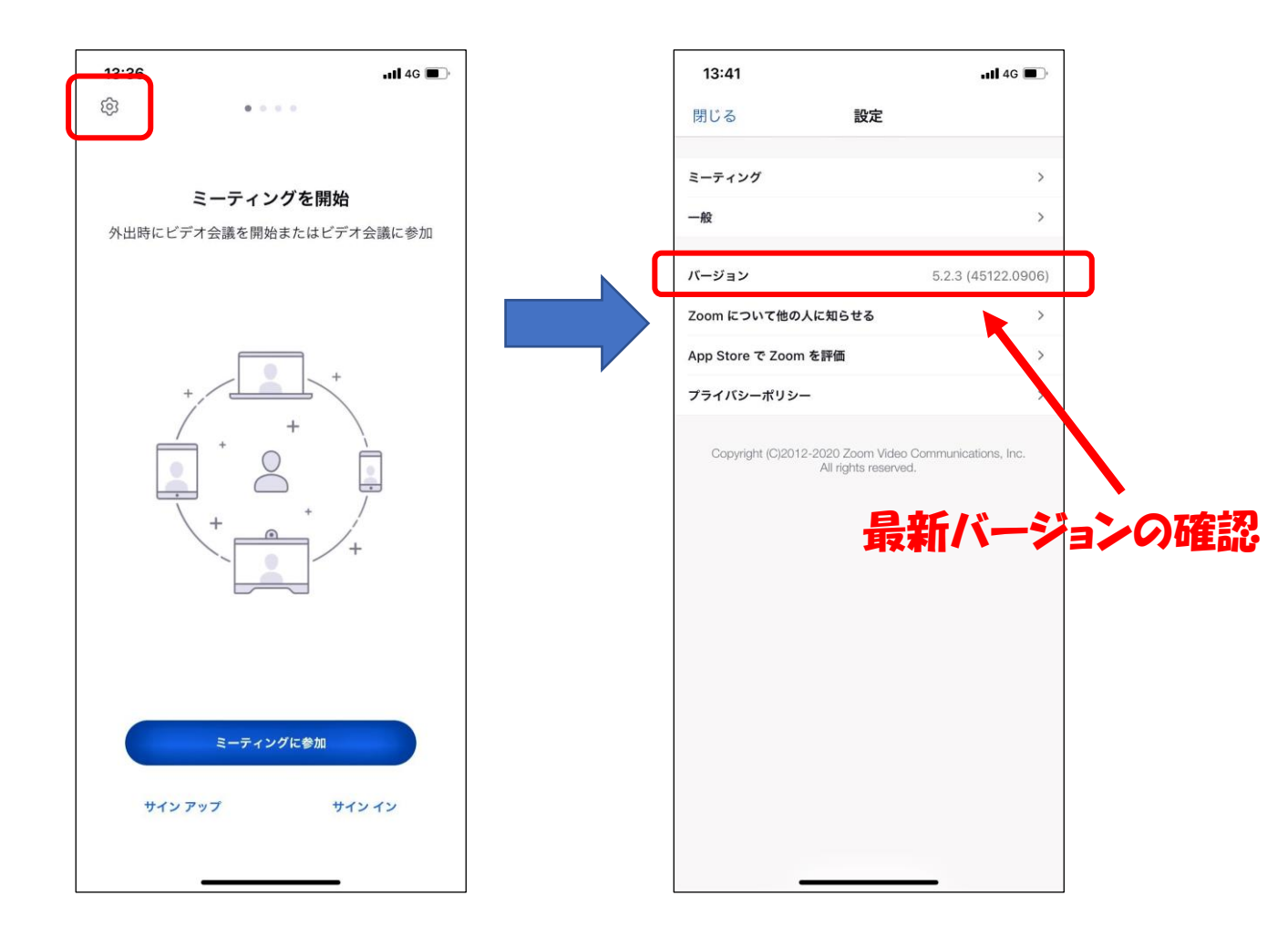